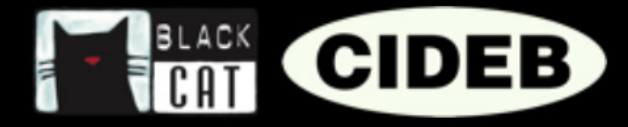

# Leitfaden für Dozenten für das Portal eReaders Web

# EINFÜHRUNG

#### Hallo Dozenten, herzlich willkommen auf eReaders Web.

Dieser kleine Leitfaden soll Ihnen helfen, sich auf eReaders Web zurechtzufinden und seine Funktionen kennenzulernen.

Sie werden sehen, dass es ganz einfach ist, eReaders Web zu benutzen und Ihnen helfen wird, Ihren Unterricht für Ihre Schüler noch interessanter zu gestalten.

#### Zu Beginn: Was ist eReaders Web?

eReaders Web ist zusammen mit der App eReaders ein System, das es ermöglicht, die begleitete Lektüre Black Cat Cideb sowohl für das Lernen in der Klasse wie zu Hause einzusetzen. Es handelt sich um ein innovatives Instrument, mit dem das Potential der Lektüre und des Geschichtenerzählens optimal genutzt werden kann, insbesondere auch in Bezug auf die Bedürfnisse der Digital Natives.

## WAS BIETET EREADERS?

#### Den Schülern:

#### Die digitale Version der begleiteten Lektüren mit:

- integriertem, mit dem Text synchronisierten Audiotext.
- der Möglichkeit, den Font zwecks besserer Lesbarkeit zu verändern.
- interaktiven Übungen mit Autokorrektur.
- einem separaten Audiobuch, das auch offline abgespielt werden kann.

#### Die Lektüre ist immer dabei:

• Mit eReaders kann man erst auf dem Tablet lesen und dann auf dem Handy oder dem Computer weiterlesen; auch die Übungen sind immer synchronisiert, so dass man sofort auf jedem Gerät an der gleichen Stelle weitermachen kann, ohne dass die Antworten verloren gehen.

#### ♦ Der Bereich Statistiken:

• Die Ergebnisse der Übungen werden gespeichert und zu Statistiken verarbeitet: Dadurch können die Fortschritte für jedes Buch und jedes Niveau laufend überprüft und die Fortschritte im Laufe der Zeit verfolgt werden.

#### Den Lehrkräften

- Alle Funktionen, die den Schülern zur Verfügung stehen.
- VIND darüber hinaus Unterstützung bei der Betreuung der Klasse:
  - Die Lehrer können ihre virtuelle Klasse zusammenstellen und die Fortschritte der einzelnen Schüler und der gesamten Klasse verfolgen.

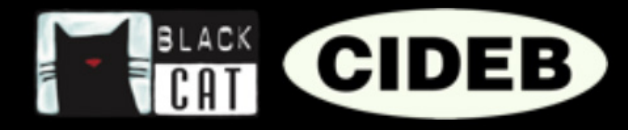

#### SO ERHALTEN SIE ZUGANG ZU EREADERS

Gehen Sie auf die Webseite von Black Cat CIDEB: <u>blackcat-cideb.com</u> und loggen Sie sich mit Ihren Anmeldedaten ein oder richten Sie einen neuen Account für Lehrkräfte ein. Sie können auch Ihren Account von DeA Scuola nutzen.

| ••• ()           | KONTAKT P R C                                                                                                    |
|------------------|----------------------------------------------------------------------------------------------------|
| f<br>♥<br>₽<br>+ | Login<br>Mercen 5e seh mt E Mal und Permot ar, un Zugerg zu den dig sehe<br>Mit E-Mail und Passwort anmelden<br>mariarossi@ermail.com                                                                                                    |
|                  | Angemeldet bleiben Passwort vergessen?  Anmelden                                                                                                    |
|                  | Attorghelingungent Datiendehat / Aligemeine Geeck-<br>9201-0010-6 Journe Source Journe Source Journe State State Aligemeine State State Aligemeine State State Aligemeine State State S |

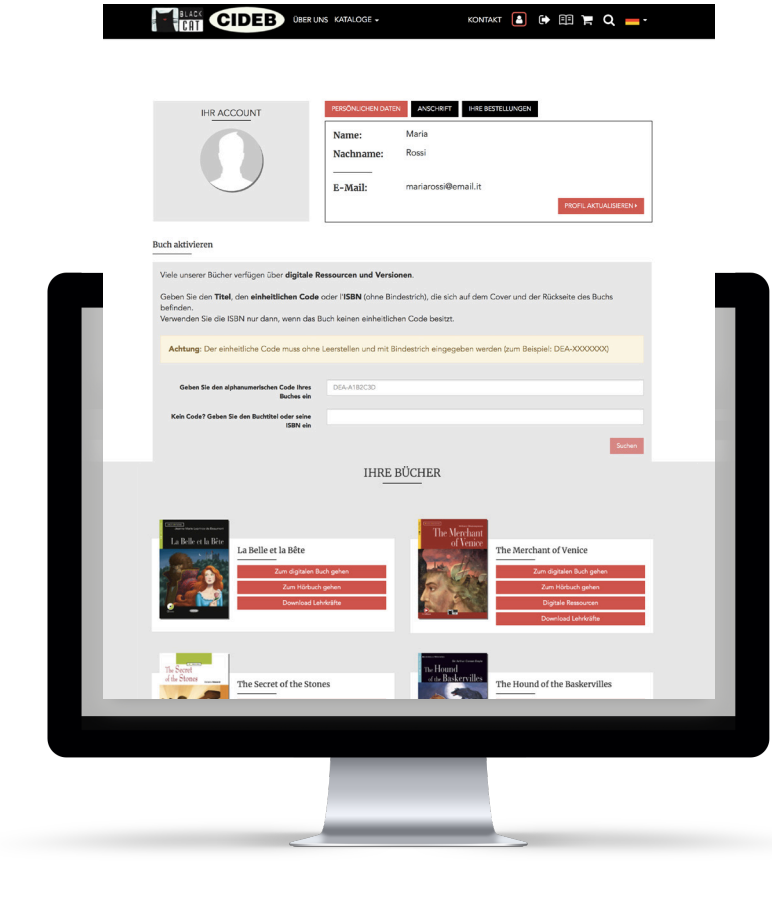

**2.** Gehen Sie in Ihren persönlichen Bereich: Hier können Sie Ihr Profil aktualisieren, Ihre Bestellungen einsehen, erhalten Zugang zu den Ressourcen für Lehrer, die zu den Büchern gehören, und können die digitale Version eReaders Web aktivieren.

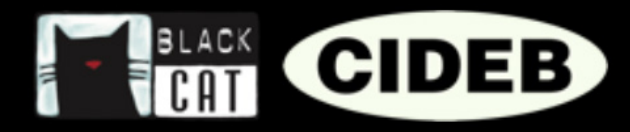

#### AKTIVIERUNG DER DIGITALEN VERSION EREADERS WEB EINES BUCHS

Versichern Sie sich, dass auf
der Rückseite des Buchs die
Ikone von eReaders abgebildet ist.

2. Um die digitalen Inhalte zu aktivieren, geben Sie im Bereich "Buch aktivieren" den Code ein, den Sie auf der Umschlaginnenseite des Buchs finden. Achtung: Der Code muss ohne Leerstellen, einschließlich der Bindestriche eingegeben werden (zum Beispiel DEA-XXXXXX).

|                                                                                                    | ili www.blackcat-cideb.com/de/profile/                                                                                                    | ¢                                     | <b>A</b> |
|----------------------------------------------------------------------------------------------------|----------------------------------------------------------------------------------------------------|---------------------------------------|----------|
| BLACK C                                                                                                    | ÜBER UNS KATALOGE - KO                                                                                                    | DNTAKT 🔒 🕞 🗄 🏲 Q 👝 -                  |          |
| f                                                                                                    |                                                                                                    | PROFIL AKTUALISIEREN >                |          |
| Buch aktivieren                                                                                                    |                                                                                                    |                                       |          |
| P         Viele unserer Bücher           P         Geben Sie den Titel,<br>befinden.           Verwenden Sie die t | rverfügen über <b>digitale Ressourcen und Versionen.</b><br>, den <b>einheitlichen Code</b> oder H <b>ISBN</b> (ohne Bindestrich), die sich auf o<br>SBN nur dann, wenn das Buch keinen einheitlichen Code besitzt. | dem Cover und der Rückseite des Buchs |          |
| Geben Sie den alpha                                                                                                | anumerischen Code Ihres<br>Buches ein                                                                                                    | DEA-A1B2C3D                           |          |
|                                                                                                    |                                                                                                    | Suchen                                |          |
|                                                                                                    |                                                                                                    |                                       |          |
|                                                                                                    | _                                                                                                    |                                       |          |

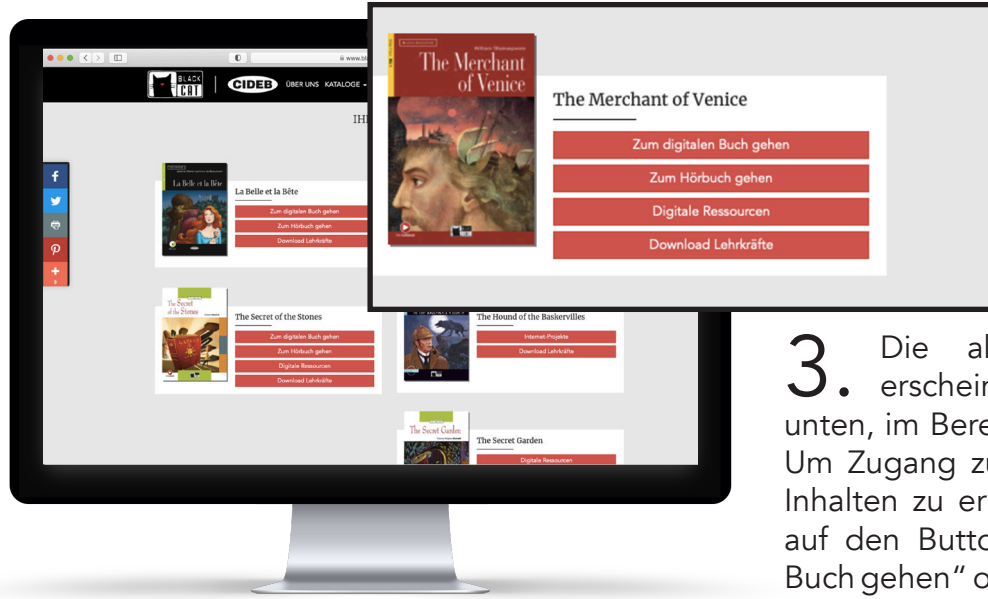

**3.** Die aktivierten Bücher erscheinen etwas weiter unten, im Bereich "Ihre Bücher". Um Zugang zu den interaktiven Inhalten zu erhalten, klicken Sie auf den Button "Zum digitalen Buch gehen" oder "Zum Hörbuch gehen".

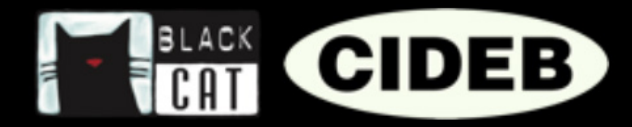

#### SO AKTIVIEREN SIE DIE EREADERS-APP-VERSION EINES BUCHS

Nachdem Sie Ihre Bücher auf der Webseite blackcat-cideb.com aktiviert haben, erscheinen sie auch auf der eReaders-App.

 Laden Sie die App aus dem Google
 Play Store oder von App Store herunter.

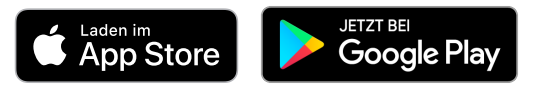

2. Loggen Sie sich mit dem Account ein, den Sie auch für die Webseite <u>blackcat-cideb.com</u> nutzen.

**3.** Wählen Sie im Menü auf der rechten Seite "Bibliothek" und klicken Sie auf "Cloud".

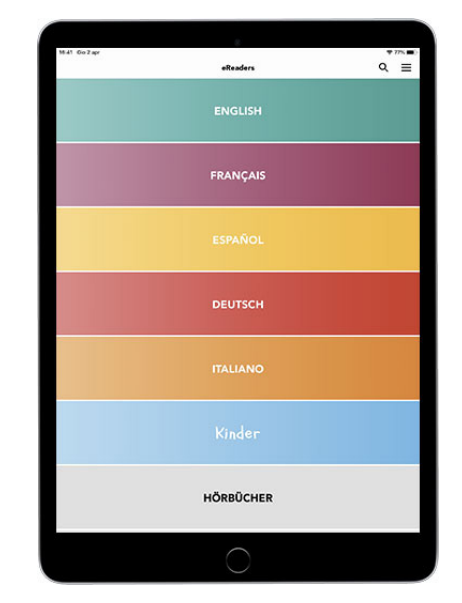

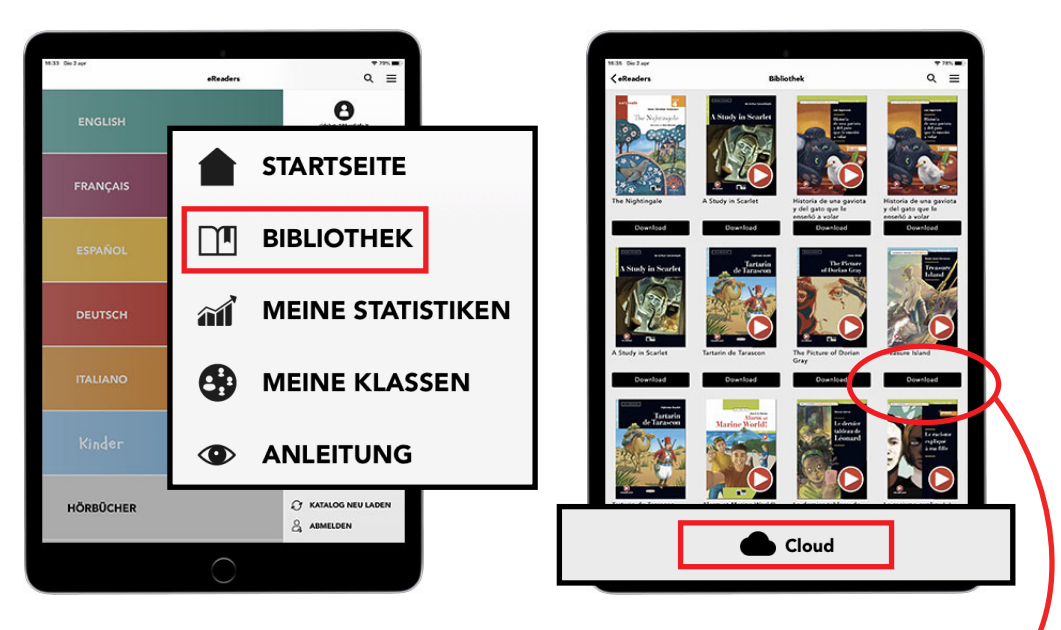

**4**. Wählen Sie das Buch aus und laden Sie es auf Ihr Gerät herunter. So steht es Ihnen immer, auch offline, zur Verfügung.

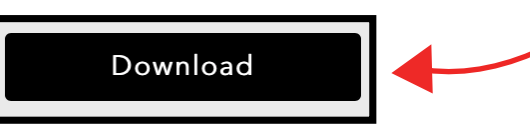

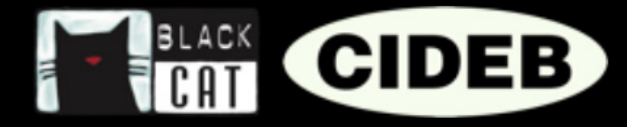

## eReaders WEB

Auf eReaders Web kommen Sie auf den Bereich "Meine Bücher". Hier finden Sie alle Inhalte, die Sie mit einem Code aktiviert oder über die App gekauft haben (die Webversion und die App werden automatisch synchronisiert). Bei jedem Titel sehen Sie ein Buch und ein Audiobuch, Letztgenanntes hat ein Cover mit dem roten "Play"-Button.

Die Bücher und Audiobücher werden in einem separaten Fenster angezeigt, so dass Sie mehrere Bücher gleichzeitig sehen können.

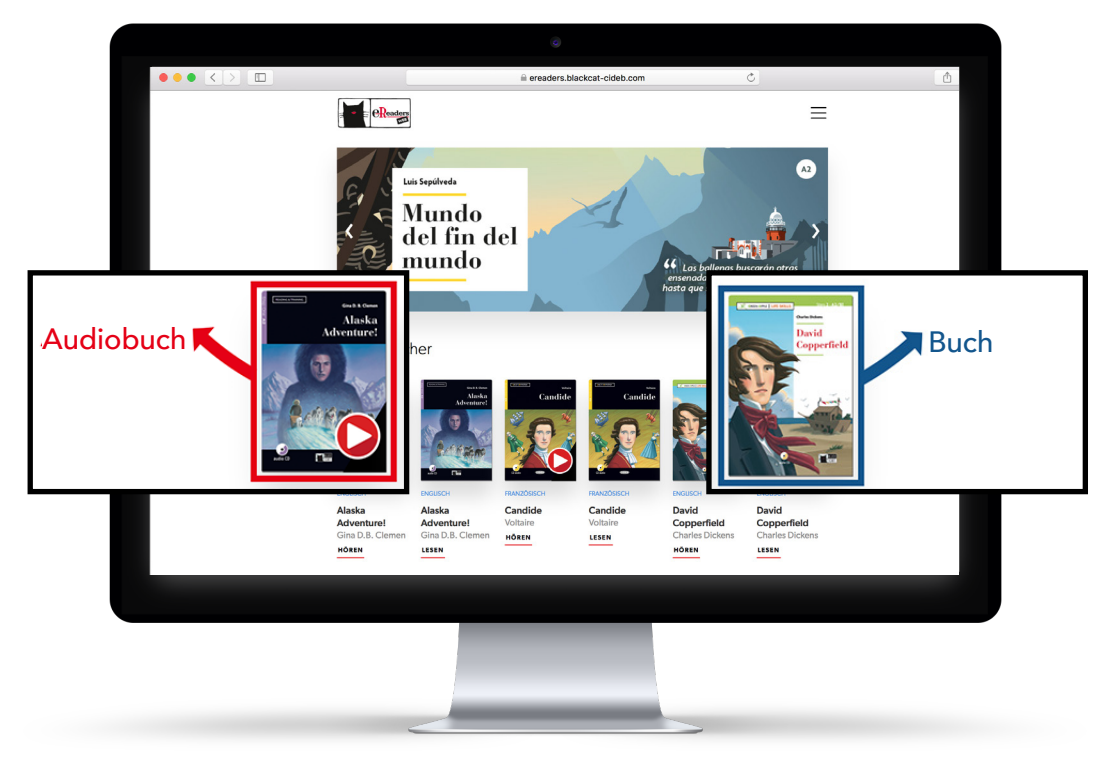

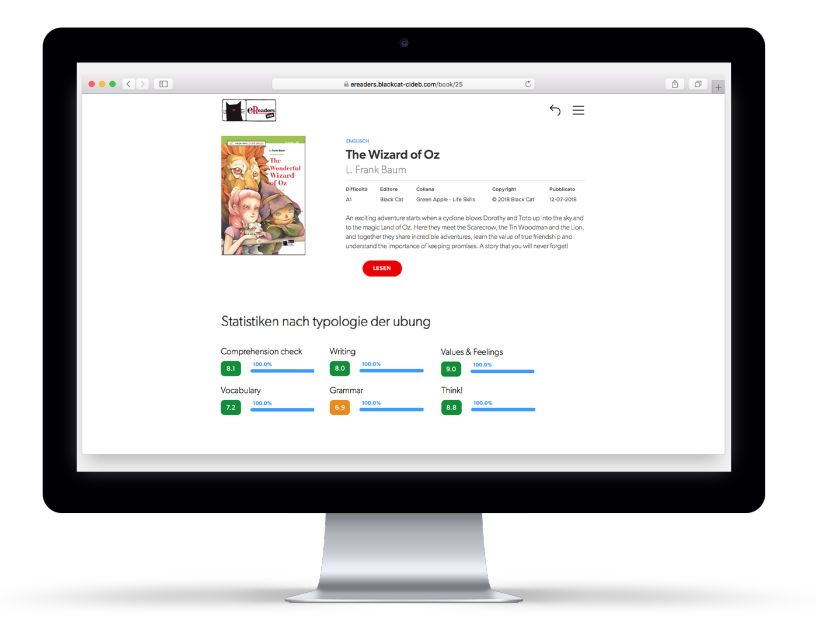

Wenn Sie auf ein Buch oder Audiobuch klicken, erscheint eine Beschreibung des Inhalts und Sie können es öffnen, um es zu lesen/hören. Schüler sehen außerdem, nachdem sie die erste Übung absolviert haben, unter der Buchbeschreibung ihre Statistiken.

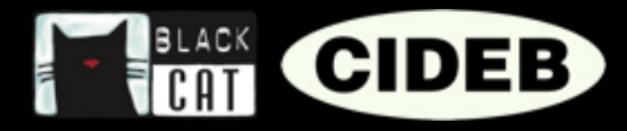

#### EINRICHTUNG EINER VIRTUELLEN KLASSE

Die virtuelle Klasse erlaubt es Ihnen, die Fortschritte Ihrer Schüler zu verfolgen, da die Ergebnisse der von den Schülern gemachten Übungen gesammelt und in Statistiken

| ••• • • • |                                                                                                    |                               |                              |                                                  |                                         |      |    |
|-----------|----------------------------------------------------------------------------------------------------|-------------------------------|------------------------------|--------------------------------------------------|-----------------------------------------|------|----|
|           | Meine Klassen<br>Wer Wir Sind<br>Informationen<br>Kontaktiere Uns<br>Account blekkat-cide<br>Katalog Erneut Hochlac | EIN                           | IE KI                        | ASSE                                             | HINZ                                    | UFÜG | EN |
|           | Meine Bücher                                                                                                    |                               |                              |                                                  |                                         |      |    |
|           | NELSON                                                                                                    |                               |                              | INGEO                                            |                                         | 1    |    |
|           | Alaska Alaska<br>Adventurel Adventurel<br>Gina D.8. Clemen<br>HOREN USEN                                            | Candide<br>Voltaire<br>m ножн | Candide<br>Voltaire<br>LISEN | David<br>Copperfield<br>Charles Dickens<br>HOREN | David<br>Copperfield<br>Charles Dickens |      |    |
|           |                                                                                                    |                               |                              |                                                  |                                         |      |    |

ausgewertet werden können. Auf diese Weise haben Sie die Möglichkeit, die Leistung der Klasse bei jedem Buch zu kontrollieren. Sie können bei Bedarf auch mehrere virtuelle Klassen einrichten, was zum Beispiel hilfreich ist, wenn Sie Schüler aus verschiedenen Sektionen oder mit unterschiedlichem Niveau betreuen.

 Auf eReaders Web klicken Sie auf das Menü oben rechts und dann auf den roten Button "KLASSE HINZUFÜGEN".

2. Wählen Sie einen Namen, eine Sprache und das Datum, an dem die Klasse endet (nach diesem Datum werden die Ergebnisse der von den Schülern gemachten Übungen vom System nicht mehr zu Statistiken verarbeitet) und klicken Sie dann auf "ERSTELLEN".

| Eine Klasse hinzufügen |                                     | ×                         |
|------------------------|-------------------------------------|---------------------------|
| Klasse<br>Klasse       | Sprache<br>English X +<br>ERSTELLEN | Automatisch deaktivieren: |

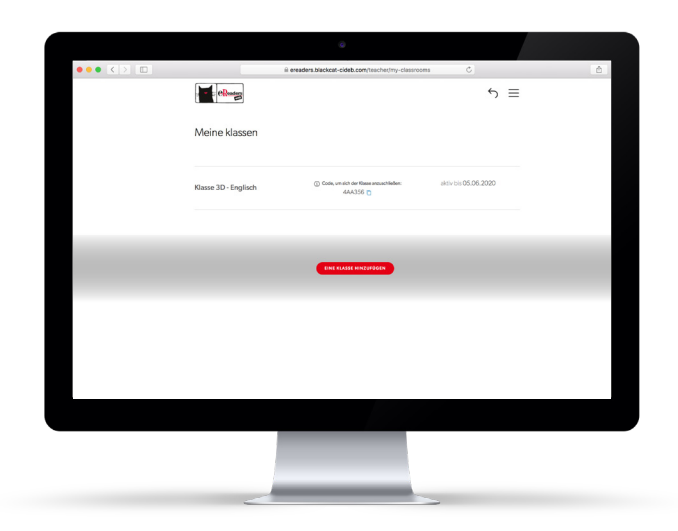

**3.** Wenn Sie die Klasse eingerichtet haben, befinden Sie sich im Bereich "Meine Klassen" (Sie erhalten Zugang zu diesem Bereich, indem Sie auf den Menü-Button und dann auf "Meine Klassen" klicken).

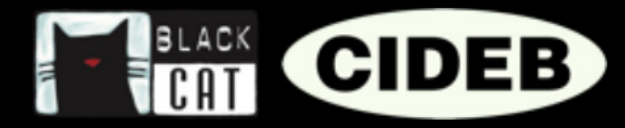

**4**. Nun fügen Sie das Buch oder die Bücher hinzu, mit denen Sie arbeiten werden. Sie können die Bücher auch später hinzufügen, allerdings bevor Ihre Schüler anfangen, die Übungen zu machen.

**5.** Um Bücher hinzuzufügen, klicken Sie auf den Namen der Klasse, die Sie eingerichtet haben, und dann auf "BÜCHERLISTE ÄNDERN".

| Bücherliste verändern 3D ×                      |  |  |
|-------------------------------------------------|--|--|
| Verfügbare Bücher                               |  |  |
| A Christmas Carol / Green Apple - Life Skills   |  |  |
| A New Atlantis / Green Apple                    |  |  |
| A Selection from Dubliners / Reading & Training |  |  |
| Act II: Murder! / Reading & Training            |  |  |
| Adventures of Huckleberry Finn / Green Apple    |  |  |
| Alaska Adventure! / Reading & Training          |  |  |

| $\bullet \bullet \bullet \mathrel{\large{\scriptsize{\scriptsize{\bullet}}}} > \blacksquare$ | ill ereaders.blackcat-cideb.com | n/teacher/my-classrooms |      | ٩         |
|----------------------------------------------------------------------------------------------|---------------------------------|-------------------------|------|-----------|
| en.                                                                                          | 10<br>10                        |                         | ∽ ≡  |           |
| Meine k                                                                                      | lassen                          |                         |      |           |
|                                                                                              |                                 |                         |      | _         |
|                                                                                              |                                 |                         | _    |           |
| IE STATISTIK DER KLASSE A                                                                    | NZEIGEN                         | )CHERLISTE ÄN           | DERN | ÜBUNGEN : |
|                                                                                              |                                 |                         |      |           |
|                                                                                              |                                 |                         |      |           |
|                                                                                              |                                 |                         |      |           |
|                                                                                              | EINE RLASSE HIN                 | 204806M                 |      |           |
|                                                                                              |                                 |                         |      |           |
|                                                                                              |                                 |                         |      |           |
|                                                                                              |                                 |                         |      |           |
|                                                                                              |                                 |                         |      |           |
|                                                                                              |                                 |                         |      |           |

**6.** Wählen Sie eines oder mehrere der verfügbaren Bücher (dabei handelt es sich um die Titel, die Sie zuvor aktiviert haben und in "Meine Bücher" finden). Zur Bestätigung klicken Sie auf "ÄNDERN". Wenn Sie das Buch, das Sie interessiert, nicht finden, gehen Sie zurück auf die Seite "Meine Bücher" und überprüfen Sie, ob es angezeigt wird.

7. Jetzt brauchen Sie Ihren Schülern nur noch per E-Mail oder mündlich den "Code, um sich der Klasse anzuschließen" mitzuteilen, mit dem sie Zugang zur Klasse erhalten.

**8.** Die Schüler müssen einen Account einrichten, sich auf eReaders Web einloggen, erst auf das Menü und dann auf "Meine Klassen" klicken und dann den von Ihnen mitgeteilten Code in das vorgesehene Feld eingeben.

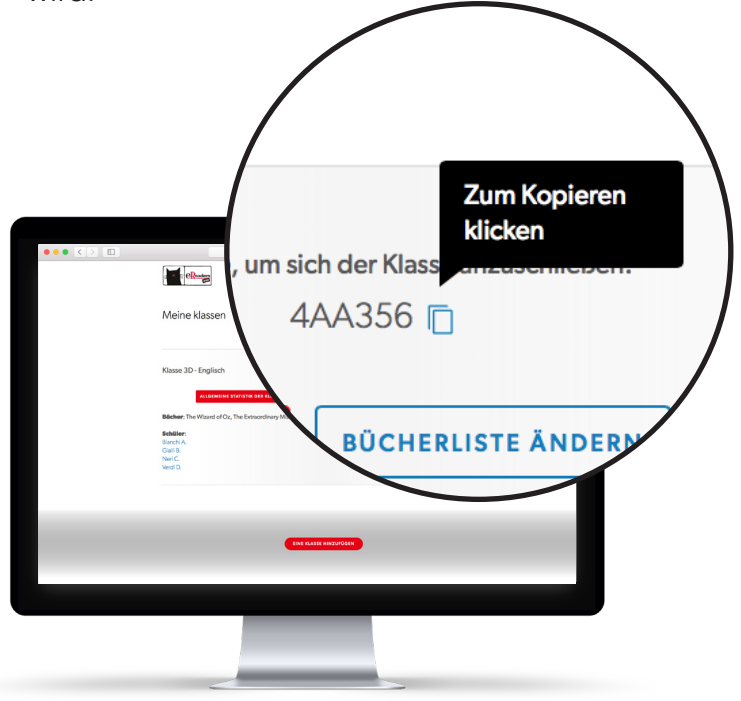

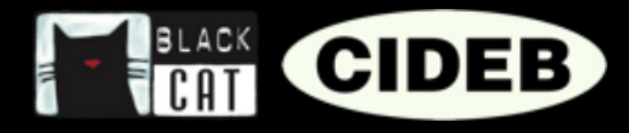

#### ANZEIGE DER STATISTIKEN EINER KLASSE

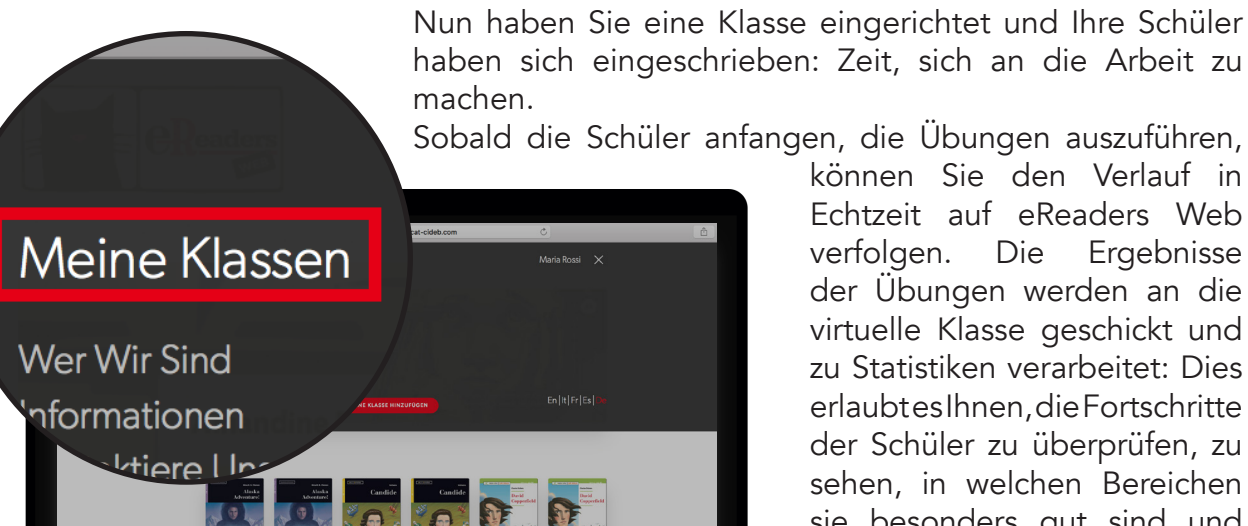

können Sie den Verlauf in Echtzeit auf eReaders Web verfolgen. Die Ergebnisse der Übungen werden an die virtuelle Klasse geschickt und zu Statistiken verarbeitet: Dies erlaubtesIhnen.dieFortschritte der Schüler zu überprüfen, zu sehen, in welchen Bereichen sie besonders gut sind und welche Kompetenzen dagegen verbessert werden müssen. Darüber hinaus können Sie anzeigen, welcher Prozentsatz von Übungen in jedem Buch schon ausgeführt wurden.

Auf eReaders Web klicken • Sie auf den Menü-Button und dann auf "Meine Klassen".

Wählen Sie die • gewünschte Klasse aus und klicken Sie auf "Allgemeine Statistiken der Klasse anzeigen".

|            | eresders.blackcat-cideb.com/tescher/my- | classrooms 🖒 🖞        |
|------------|-----------------------------------------|-----------------------|
|            | Reader                                  |                       |
|            | Meine klassen                           |                       |
|            |                                         |                       |
|            |                                         |                       |
|            |                                         |                       |
| ALLGEMEINE | STATISTIK DER KLASSE ANZEIG             | EN BÜCHERLISTE ÄNDERN |
|            |                                         |                       |
|            |                                         |                       |
|            |                                         |                       |
|            |                                         |                       |
|            | EINE KLASSE HINZUFODEN                  |                       |
|            |                                         |                       |
|            |                                         |                       |
|            |                                         |                       |
|            |                                         |                       |
|            |                                         |                       |

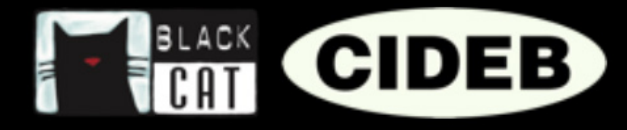

## Allgemeine Statistiken der Klassen

Auf der Seite, die sich nun öffnet, können Sie die allgemeinen Statistiken ansehen, die die Gesamtleistung der Klasse wiedergeben.

Oben sehen Sie die Cover der Bücher, die zur jeweiligen Klasse gehören. Unter jedem Cover erscheinen die zugehörigen Statistiken, die anhand der durchschnittlichen Ergebnisse aller Schüler errechnet werden.

Die Zahl links gibt die Punktzahl an, die aus dem Mittelwert der Resultate aller von der Klasse ausgeführten Übungen hervorgeht.

Die nebenstehende Fortschrittsleiste zeigt den Anteil der Übungen eines Buchs an, den die Klasse schon ausgeführt hat.

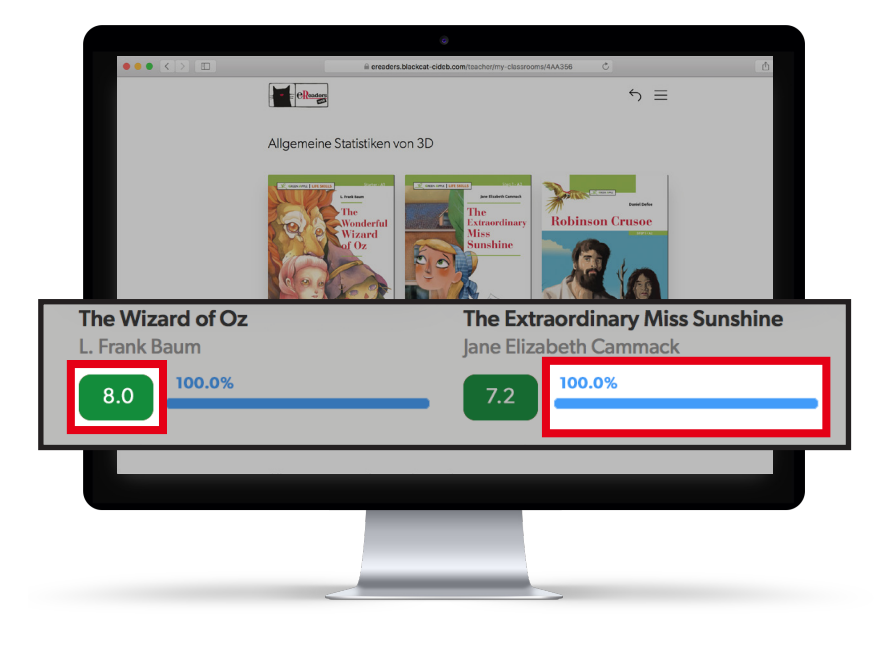

## Allgemeine Statistiken nach Niveau

| ill ereaders.blackcat-cid        | eb.com/teacher/my-classrooms/4AA356 Č                                                                        | 0 1 |
|----------------------------------|----------------------------------------------------------------------------------------------------|-----|
|                                  |                                                                                                    |     |
| Allgomoino statistikon nach snr: | scholycou                                                                                                    |     |
| Aligemente statistiken nach spra | cilliveau                                                                                                    |     |
| Al                               |                                                                                                    |     |
| Comprehension check              | Writing                                                                                                    |     |
| 8.1                              | 8.0                                                                                                    |     |
| Vocabulary                       | Grammar                                                                                                    |     |
| 7.2                              | 6.9                                                                                                    |     |
| Values & Feelings                | Think!                                                                                                    |     |
| 9.0                              | 8.8                                                                                                    |     |
| A2                               |                                                                                                    |     |
| Comprehension check              | Listening                                                                                                    |     |
| 7.0                              | 7.2 50%                                                                                                    |     |
| Vocabulary                       | Reading pictures                                                                                             |     |
| 5.7 52%                          | 8.1                                                                                                    |     |
| Grammar                          | Writing                                                                                                    |     |
| 6.5                              | 6.9 53%                                                                                                    |     |
| 6 2016-2019 D                    | e Agostini Scuola - VAT. D ITO1752180034 - De Agostini Scuola S.p.A. Is UNI EN ISO 5001 certified<br>In DIVA |     |
|                                  | ag sona                                                                                                    |     |
|                                  |                                                                                                    |     |
|                                  |                                                                                                    |     |
|                                  |                                                                                                    |     |
|                                  |                                                                                                    |     |
|                                  |                                                                                                    |     |
| <                                |                                                                                                    |     |

Weiter unten finden Sie dagegen im Bereich "Allgemeine Statistiken nach Niveau" Daten der Klasse, die nach Niveau und Kompetenz unterteilt sind (d.h. Verständnis, Hörverständnis, Wortschatz, Grammatik...).

Die Punktzahlen, die Sie in diesem Bereich finden, werden anhand der Ergebnisse berechnet, die aus allen der Klasse zugeordneten Büchern eines bestimmten Sprachniveaus hervorgehen.

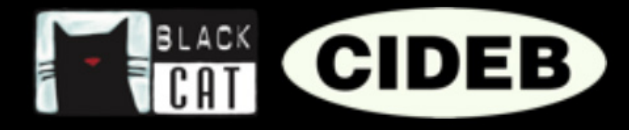

## Statistiken der Bücher

Wenn Sie die Statistiken eines bestimmten Buchs im Einzelnen sehen möchten, klicken Sie auf das Cover des Buchs, das Sie interessiert.

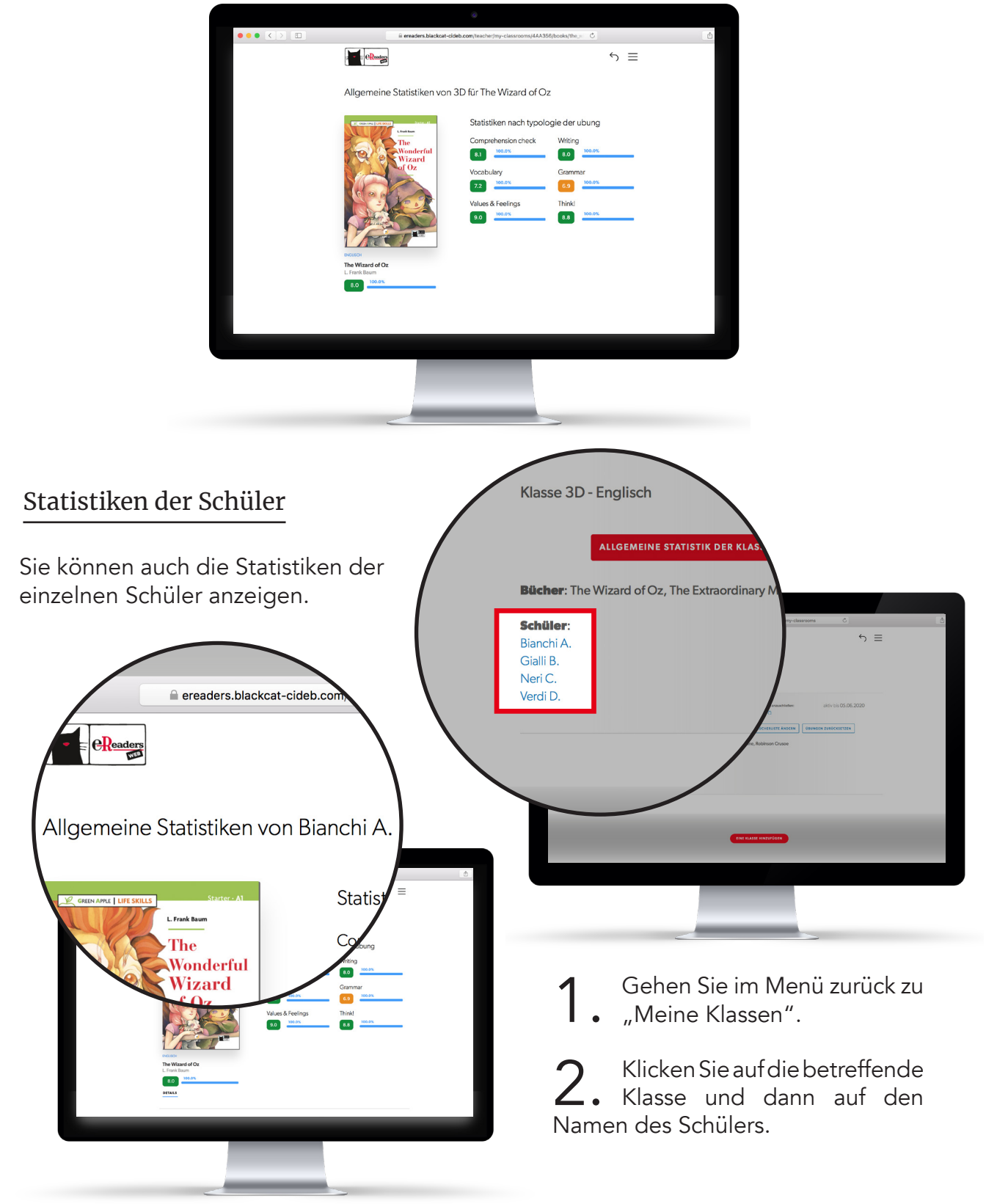

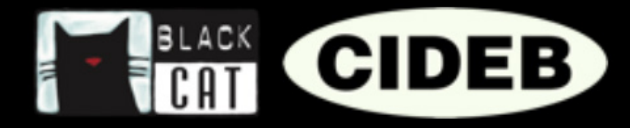

## EINE ÜBUNG ZURÜCKSETZEN

Die in eReaders Web ausgeführten Übungen werden gespeichert und dem Account des Schülers zugeordnet, so dass sie immer verfügbar sind, wenn jemand zu einem späteren Zeitpunkt oder auf einem anderen Gerät weiterlesen möchte.

Die Übungen, die die Schülern einer Klasse ausgeführt und gespeichert haben, können nicht mehr verändert werden, um zu verhindern, dass die Ergebnisse und damit die Daten verfälscht werden, auf denen die Statistiken beruhen.

Es kann jedoch vorkommen, dass ein Fehler unterläuft und zum Beispiel die Antworten einer Übung vor der Endkontrolle speichert werden.

Sollte dies einem Ihrer Schüler passieren, kann er sich an Sie wenden, damit Sie die Übung im dafür vorgesehenen Bereich von eReaders Web erneut zur Verfügung stellen.

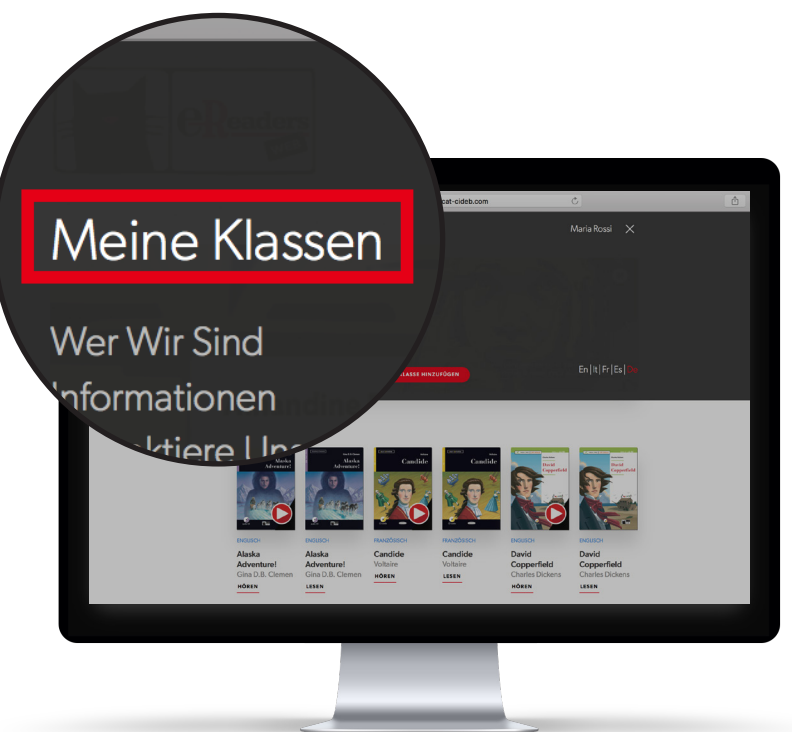

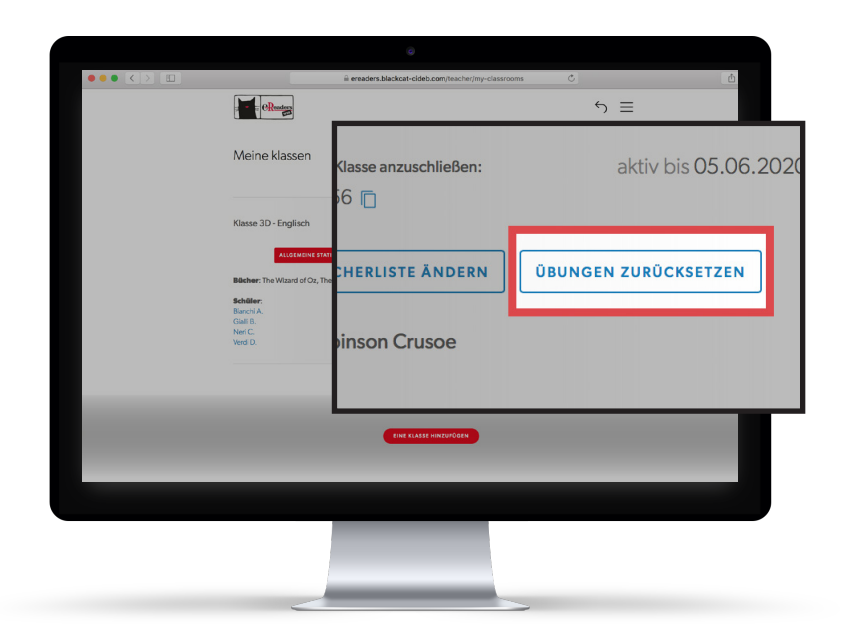

 Klicken Sie auf den Menü-Button von eReaders
 Web und dann auf "Meine Klassen".

2. Nun wählen Sie die betreffende Klasse und klicken auf den Button "Übungen zurücksetzen".

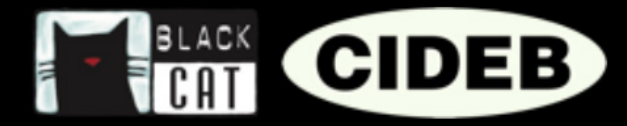

**3.** Wählen Sie das Buch (1), das Kapitel (2) und die Übung (3), die zurückgesetzt werden soll, und zum Schluss noch den/die betreffenden Schüler und klicken Sie dann auf "Bestätigen" (5).

| 0                                                                              |                                                                               |       |
|--------------------------------------------------------------------------------|-------------------------------------------------------------------------------|-------|
|                                                                                | com/teacher/my-classrooms                                                     | O Ó D |
|                                                                                |                                                                               |       |
| Übungen der Klasse 3D zurücksetzen                                             | ×                                                                             |       |
| Die Übungen werden nur dann zurückgesetzt, wenn der Schüler online geht, bevor | er die Übung erneut durchführt                                                |       |
|                                                                                |                                                                               |       |
| Wählen Sie ein Buch aus der Liste, dessen Übungen Sie zurücksetzen wollen      | Wählen Sie ein Kapitel aus der Liste, dessen Übungen Sie zurücksetzen wollen  |       |
| The Wizard of Oz / Green Apple - Life Skills × 👻                               | Chapter 1 × +                                                                 |       |
| Übungen des Buchs ALLE ÜBUNGEN AUSWÄHLEN                                       | Schüler ALLE SCHÜLER AUSWÄHLEN                                                |       |
| Markierung anbringen oder eine, bzw. mehrere Übungen aus der Liste wählen 3.   | Markierung anbringen oder einen, bzw. mehrere Schüler aus der Liste wählen 4. |       |
| × Comprehension check ×                                                        | × Bianchi A. ×                                                                |       |
| Think-1                                                                        | Øianchi A.                                                                    |       |
| Think-2                                                                        | Gialli B.                                                                     |       |
| Comprehension check                                                            | Neri C.                                                                       |       |
| Vocabulary-1                                                                   | Verdi D.                                                                      |       |
| Vocabulary-2                                                                   |                                                                               |       |
|                                                                                |                                                                               |       |
|                                                                                |                                                                               |       |
|                                                                                |                                                                               |       |
|                                                                                |                                                                               |       |
|                                                                                |                                                                               |       |
| <u> </u>                                                                       | 5.                                                                            |       |
| RESTA                                                                          | IIGEN                                                                         |       |
|                                                                                |                                                                               |       |
| Klassa sommorsialo 🖉 Cada un deb de                                            | as Marcan menurability of any                                                 |       |
|                                                                                |                                                                               |       |
|                                                                                |                                                                               |       |
|                                                                                |                                                                               |       |
|                                                                                |                                                                               |       |
|                                                                                |                                                                               |       |
|                                                                                |                                                                               |       |
|                                                                                |                                                                               |       |
|                                                                                |                                                                               |       |
|                                                                                |                                                                               |       |

| <b>Buch</b> : The Wizard of Oz / Green Apple - Life Skills |
|------------------------------------------------------------|
| Buchkapitel: Chapter 1                                     |
| Übungen des Buchs: Comprehension check                     |
| Schüler: Bianchi A.                                        |
| BESTÄTIGEN ABBRECHEN                                       |

**4.** Überprüfen Sie, ob Sie alle Daten korrekt eingegeben haben und klicken Sie auf den Bestätigungs-Button.

5. Die Übung wurde zurückgesetzt und der Schüler kann sie erneut ausführen. Der Schüler muss einen Internetzugang herstellen, bevor er die Übung erneut macht, sonst wird die zuvor ausgeführte Übung nicht zurückgesetzt.